# 決算書の作成について

## 1. 決算書の出力

単独会計の場合は、会計の部門が一つですので、その部門を選んで決算書のボタンを押してください。

複数部門がある場合は、合計を選んでください。もちろん、合計以外の部門を選んでも選 択した部門の決算書類が作成できます。

| 2015(sample)¥】                                                                                                    | _ 🗆 🗙                                                                                                    |
|----------------------------------------------------------------------------------------------------|----------------------------------------------------------------------------------------------------|
| 学校法人 〇〇学園<br>学校法人らくらく会計 D2                                                                                                    | 最新更新日2016年04月28日<br>有効期限2016年07月                                                                                    |
| 2004(C) SSDesign http://www.ssdesign.co.jp                                                                                                    |                                                                                                    |
| 初期設定メニュー メインメニュー 補助作業メニュー                                                                                                    |                                                                                                    |
| データバス名【2015(sample)¥】                                                                                                    |                                                                                                    |
| 会計の登録&変更       振替仕訳入力         0       合計         1       ひまわり幼稚園         2       ひまわり幼稚園         3       ひまわり学童保育         4       ちゅーりっぷ幼稚園         5       すみれ幼稚園         1       1         5       すみれ幼稚園         1       1         2       ひまわり学童保育         1       1         5       すみれ幼稚園         1       1 | <ul> <li>① 閉じる(C)</li> <li>バックアップコピー</li> <li>消費税計算</li> <li>HPを開く</li> <li>バージョンアップ</li> <li>リモートメンテナンス</li> </ul> |
| 」 内訳表                                                                                                    |                                                                                                    |
|                                                                                                    |                                                                                                    |

合計や部門計などの部門を選ぶと、次のような画面がでます。

この例では、合計部門に集計される部門が赤色で示されます。

| 2 | <mark>e</mark> heigo   | u                                                 |         |      |        |          | - LI X |
|---|------------------------|---------------------------------------------------|---------|------|--------|----------|--------|
|   | 2                      | 計処理を取りたい会計の選択                                     |         |      |        |          |        |
|   | 合                      | 計の名称 合計                                           |         |      |        | 実        | 行      |
|   | 【集計<br>【非表             | ↑対象】 集計したい部門に「1」をいれます。<br>長示】 集計対象のうち、非表示にしたい部門は↓ | 「1」を入れる | •    |        | <u>.</u> | キャンパフル |
|   | 赤くマ<br>外す <sup>1</sup> | ッークされた部門が集計されます。<br>場合は1をとってエンターキーを押してください。       |         |      |        |          |        |
| Г | code                   | Bumonmei                                          | 入力区分=1  | 部門区分 | 集計対象=1 | 非表示=1    |        |
| Þ | 0                      | 合 計                                               |         | 0    | 1      |          |        |
|   | 1                      | ひまわり幼稚園                                           |         | 1    | 1      |          |        |
|   | 2                      | ひまわり幼稚園                                           | 1       | 2    | 1      |          |        |
|   | 3                      | ひまわり学童保育                                          | 1       | 2    | 1      |          |        |
|   | 4                      | ちゅーりっぷ幼稚園                                         | 1       | 1    | 1      |          |        |
|   | 5                      | すみれ幼稚園                                            | 1       | 1    | 1      |          |        |
| Г |                        |                                                   |         |      |        |          |        |
|   |                        |                                                   |         |      |        |          |        |

仕訳入力をする部門を選んだ場合は、この画面は出ません。

集計期間を指定する画面です。

集計期間は、会計期首(自)から会計期末(至)を指定してください。

その他、決算整理伝票や未決済伝票(実際にはこの時点では無い)は何れも含めるを選択します。

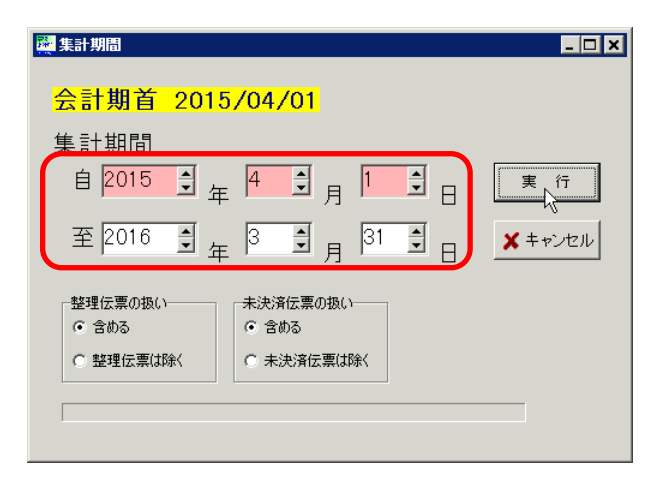

## 次のような決算書の画面になります。

|   | <mark>2015</mark> | <mark>/04/01</mark> <mark>~ 2016/03/31</mark> ○ する<br>○ しない | 貸借対照表脚注     | 財産目録<br>活動区分資金 | 固定資産明細表<br>借入金明細表<br>基本金明細表 | エクセル出力<br>直閉じる( <u>C</u> ) |
|---|-------------------|-------------------------------------------------------------|-------------|----------------|-----------------------------|----------------------------|
| 1 | <b></b>           | 【表   事業活動収支計算書   資金収支計算書   人件                               | 費内訳表        |                |                             |                            |
|   | code              | 科目名                                                         | 期末          | 期 首            | 増 減                         |                            |
|   | 10000             | 【資産の部】                                                      |             |                |                             |                            |
|   | 11000             | 固定資産                                                        | 85,000,000  | 85,000,000     |                             |                            |
|   | 11010             | 有形固定資産                                                      | 85,000,000  | 85,000,000     |                             |                            |
|   | 11020             | 土地                                                          | 50,000,000  | 50,000,000     |                             |                            |
|   | 11030             | 建物                                                          | 60,000,000  | 60,000,000     |                             |                            |
|   | 11031             | (建物減価償却累計額)                                                 | -25,000,000 | -25,000,000    |                             |                            |
|   | 11050             | 建物付属設備                                                      |             |                |                             |                            |
|   | 11051             | (建物付属設備減価償却累計額)                                             |             |                |                             |                            |
|   | 11070             | 構築物                                                         |             |                |                             |                            |
|   | 11071             | (構築物減価償却累計額)                                                |             |                |                             |                            |
| L | 11090             | 教育研究用機器備品                                                   |             |                |                             |                            |
|   | 11091             | (教育研究用機器備品減価償却累計額)                                          |             |                |                             |                            |
| L | 11110             | 管理用機器備品                                                     |             |                |                             |                            |
|   | 11111             | (管理用機器備品減価償却累計額)                                            |             |                |                             |                            |
| L | 11130             | 図書                                                          |             |                |                             |                            |
|   | 111140            | 車両                                                          |             |                |                             |                            |

## 2. おもな機能ボタンなど

下図のような機能ボタンがあります。

↓ 0円科目を表示させたくない場合

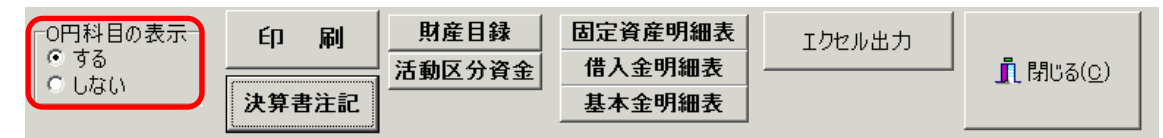

↓ 貸借対照表、事業活動計算書、資金収支計算書の切替タグ

| 貨 | 8借対照  | 表  | 事業活動収支計算書  資金収支計算書  人件 | 費内訳表 | ) |
|---|-------|----|------------------------|------|---|
|   | code  |    | 科目名                    | 期    | 末 |
|   | 10000 | 12 | ടെനേഷി                 |      |   |

このタグのうち、"人件費内訳表"は、単独会計用のものです。複数部門がある場合は、 内訳表の中にある人件費内訳表を出力してください。

#### 🜲 エクセル出力

実行中のエクセルを閉じて、"エクセル出力"を実行すると、 エクセルが起動して、表示画面のデータがそのままエクセルに出力されます。 ただし、出力したファイル形式は CSV ファイルですので、保存して終了させたい場合 は、ファイル名とファイルの種類を Excel ブックに変更して保存しないと、エクセル で加工したデータが保存されません。

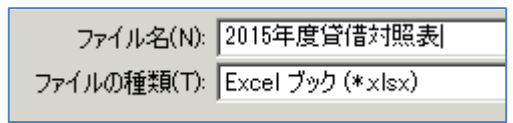

上記の説明以外の機能ボタンは別途説明します。

#### 3. 決算書の印刷

試算表の画面で"印刷"ボタンを押します。おもな機能は下記の通りです。

|                                                                                            |                                                          |                                               | 会計基準様式                   |
|--------------------------------------------------------------------------------------------|----------------------------------------------------------|-----------------------------------------------|--------------------------|
| <ul> <li>○ 貸借対照表 【第七号様式】</li> <li>○ 事業活動収支計算書【第五号様式】</li> <li>○ 浴会収支計算書 【第一号様式】</li> </ul> | ○Hの料目<br>○ 印刷する ○ 印刷しない<br>大科目の0円<br>○ 印刷する ○ 印刷しない      |                                               | 印刷A                      |
| ○ 人件費內訳表(単独部門)                                                                             | O円の表示<br>○ する ○ しない<br>大科目の細掛け                           |                                               | 補助科目での金額集計<br>印刷B        |
| ◎ 全ての科目                                                                                    | ○する ○しない                                                 |                                               | 摘要名での金額集計                |
| <ul> <li>○ 小科目は表示しない</li> <li>○ 準大料目以上を表示</li> </ul>                                       | <ul> <li>● 直接法</li> <li>● 間接法</li> <li>部門名の表示</li> </ul> | 行間隔<br>(標準 5mm) 5<br>フォントサイズ g                | 4º // 0                  |
| ○ 大料目以上を表示                                                                                 | ○する ○しない<br>ページ番号の印刷<br>○する ○しない                         | (標準 9) 1 <sup>0</sup><br>左余白 mm<br>(標準 20) 20 | <u>「</u> 開じる( <u>C</u> ) |
| ¢                                                                                          | 開始ページ番号<br>1                                             |                                               |                          |

♣ 計算書類の選択

印刷したい書類を選んでください。

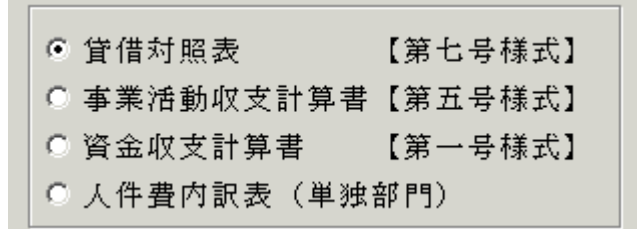

人件費内訳表は、単独会計用のものです。

♣ 印刷する科目の範囲

必要にお応じて選択してください。

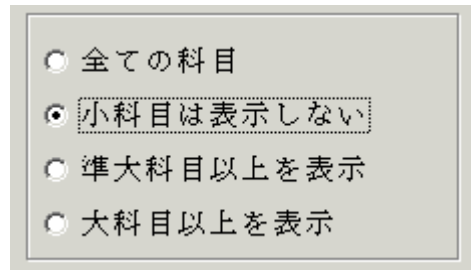

決算書類には、通常法人独自に設定した"小科目"は印刷しませんので"小科目は表示しない"を選びます。

#### 4 0円科目の扱い

決算書では、予算や決算額も無い 0 円の科目は、印刷しませんので、次のように設定 します。網掛けは必要に応じて選択してください。

| - ○円の科目<br>○ 印刷する  | ○ 印刷しない     |
|--------------------|-------------|
| -大科目の0円-<br>〇 印刷する | ● 印刷しない     |
| -0円の表示<br>で する     | ○ しない       |
| -大科目の網掛<br>〇 する    | けー<br>© しない |

↓ 法人名の印刷

| 部門名の表示 |       |
|--------|-------|
| 0 J2   | ⊙ しない |

行間隔、フォントサイズ、左余白 必要に応じて変更してください。

| 行間隔<br>(標準 5)     | 5  |
|-------------------|----|
| フォントサイズ<br>(標準 9) | 9  |
| 左余白<br>15mm       | 15 |

▲ ページ番号の印刷

"する"を選択すると、ページ番号が印刷できます。必要に応じて開始ページの番号 を変更してください。

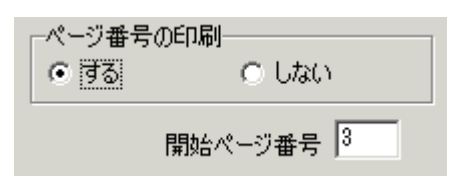

🖕 印刷ボタン

印刷ボタンはこのようにいくつかの様式を用意しています。 印刷 A は会計基準様式となります。

| 会計型     | 準様                      | 仧                      |              |  |
|---------|-------------------------|------------------------|--------------|--|
|         | ÉD                      | 刷                      | А            |  |
| 補助科     | 1日7~                    | ጠኇቆ                    | 酒生計          |  |
| 100-001 | L C                     | 0.25.5                 | Service I    |  |
|         | ÉD                      | 刷                      | B            |  |
| 摘要名     | <b>Ep</b><br>දෙත        | の並。<br><b>刷</b><br>金額! | B<br>集計      |  |
| 摘要名     | <b>Ep</b><br>පෙත<br>පෙත | いまで<br>刷<br>金額<br>刷    | B<br>集計<br>C |  |

印刷プレビュー画面の左上に次のアイコンが出ます。

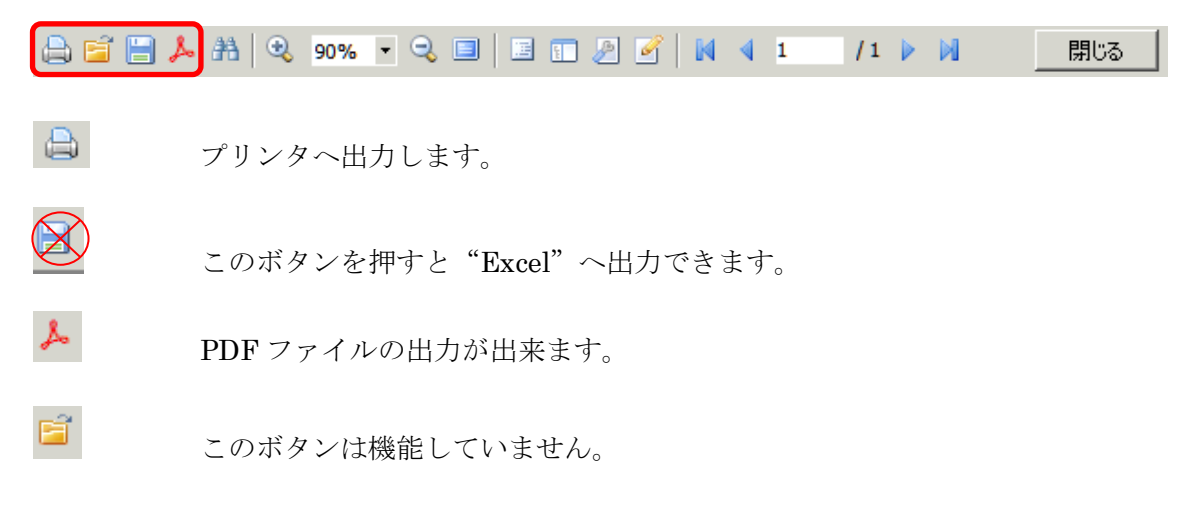

4. 決算書注記について

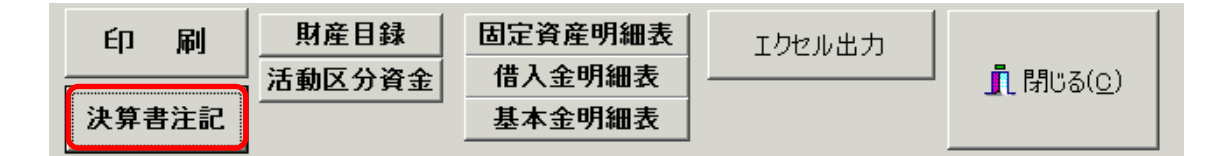

決算書注記のボタンを押すと、エクセルが起動して次のような画面になります。 学校法人会計の注記例が表示されますので、これを参考に注記を記入してください。

この注記は独立した文書になりますので、ここで印刷してください。

また終了時に保存すると、次年度以降もこの文書は継続して使用できます。

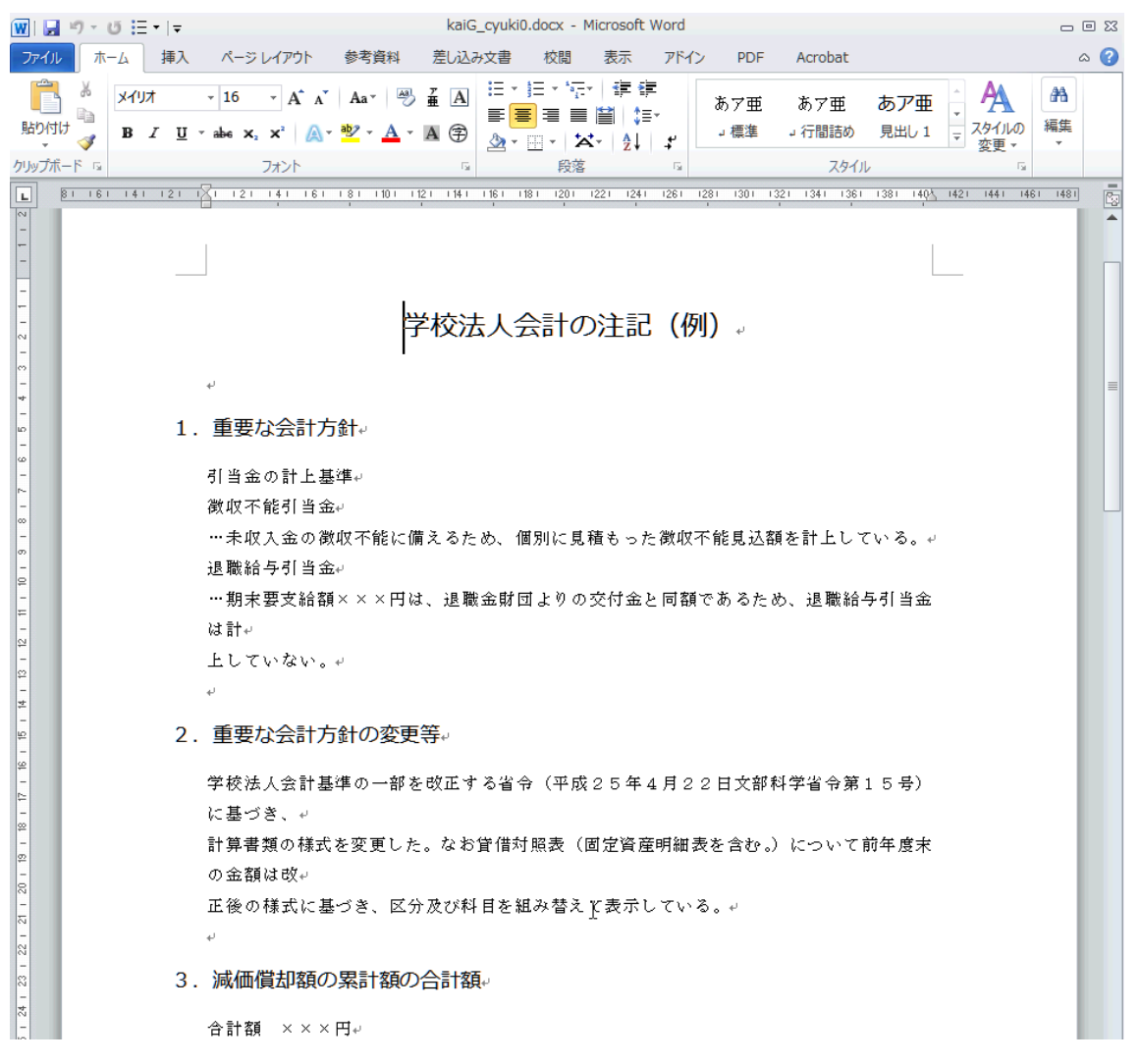

5. 財産目録及びそのほかの付属明細書について

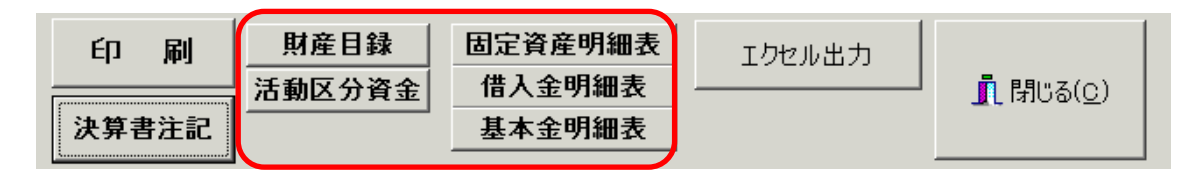

この部分につきましては、別途説明します。